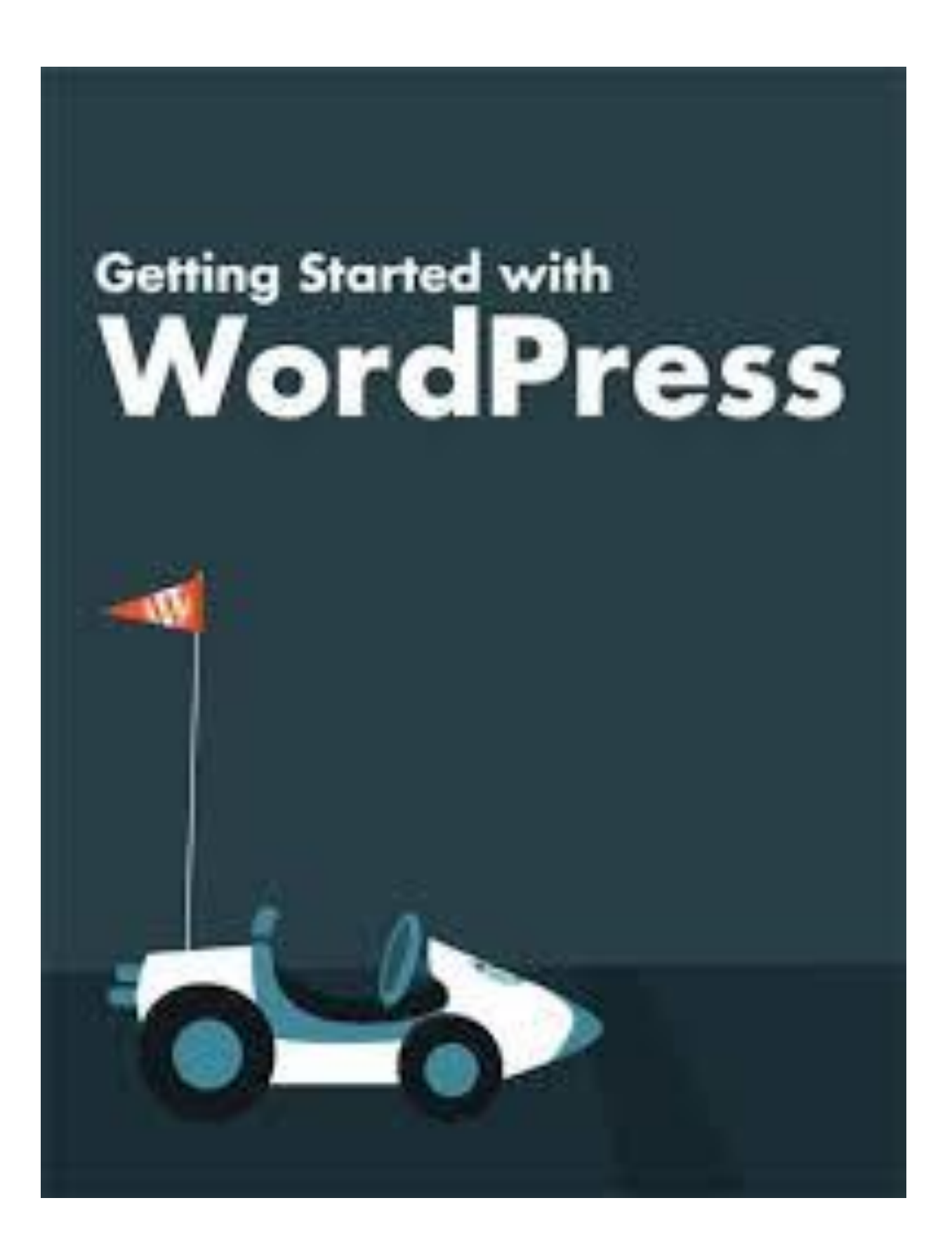

| GETTING STARTED              |
|------------------------------|
| INITIAL SETUP                |
| Navigation                   |
| Site identity                |
| Header image                 |
| Background image             |
| Monus                        |
| Monu options                 |
| Hemonago sottings            |
|                              |
| Factor aditor antions        |
| Footer editor options        |
| Header right sidebar options |
| Payout options               |
| promotion headline options   |
| Additional CSS               |
| Color options                |
| Basic color options          |
| Content color options        |
| Footer color options         |
| Primary menu color options   |
| Featured content             |
| Featured slider              |
|                              |
| ADDING/EDITING A PAGE        |
|                              |
| ADD AN IMAGE TO A PAGE       |
|                              |
| PASSWORD PROTECTING A PAGE   |
|                              |
| LINKING                      |
|                              |
| MEDIA                        |
|                              |
| Add an image to the library  |
| Add a pat to the library     |
| IMBEDDING A CALENDAR         |
| ΙΙΙΜΡ ΤΟ Δ SPOT ΟΝ Δ ΡΔGF    |

### **GETTING STARTED**

To get a new site started, the Kingdom Web Minister must be contacted and, if approved, they will create the initial site. The Kingdom policy is that all sites will consist of two separate sites: one for production (the one that is seen by everyone) and one for Development (the one that modifications can be tested on before updating the Production site).

The Technology office will create the sites, establish the recommended theme, and add all of the approved plug-ins. Once this is complete, the proper authorizations will be sent to you and you can begin updating the site to your specifications.

Remember, anyone updating a site must be warranted, so if you have deputies or other helpers, please provide that information the the Kingdom Technology office so that these people can be added to the warrant.

Although the "INITIAL SETUP" section was designed to explain how to do the initial setup of the site, the same instructions work to change the initial setup if it is decided that certain items do not work out.

### **INITIAL SET-UP - NAVIGATION**

When the site is logged in as an administrator, there will be a menu bar in the upper left corner of the site that will display the following information:

| 🚯 🏼 🖓 Upper Crust 🖌 | Customize 📀 2 📮 | 🛡 0 🕂 New 🖉 Edit Page |
|---------------------|-----------------|-----------------------|
|                     |                 |                       |
|                     |                 |                       |

By clicking on the {CUSTOMIZE} button, this information is displayed:

| ×                                    | Published | ×                                    | Published |
|--------------------------------------|-----------|--------------------------------------|-----------|
| You are customizing<br>Upper Crust   | 0         | You are customizing<br>Upper Crust   | 0         |
| Active theme<br>Catch Responsive Pro | Change    | Active theme<br>Catch Responsive Pro | Change    |
| Site Identity                        | >         | Site Identity                        | >         |
| Header Image                         | >         | Header Image                         | >         |
| Background Image                     | >         | Background Image                     | >         |
| Menus                                | >         | Menus                                | >         |
| Menu Options                         | >         | Menu Options                         | >         |
| Widgets                              | >         | Widgets                              | >         |
| Homepage Settings                    | >         | Homepage Settings                    | >         |
| Theme Options                        | >         | Theme Options                        | >         |
| Additional CSS                       | >         | Additional CSS                       | >         |
| Color Options                        | >         | Color Options                        | >         |
| Featured Content                     | >         | Featured Content                     | >         |
| Featured Slider                      | >         | Featured Slider                      | >         |
| Social Links                         | >         | Social Links                         | >         |
| Reset all settings                   | >         | Reset all settings                   | >         |
| Important Links                      | >         | Important Links                      | >         |

This is the WordPress customization menu and it will be used to change the site to your preferences. We will address all of the highlighted items!

### REMEMBER TO CLICK THE {PUBLISH} BUTTON BEFORE LEAVING THIS AREA OR ALL OF YOUR CHANGES WILL BE LOST!

### **INITIAL SET-UP - SITE IDENTITY**

| X<br>There is a more recent autosave of y<br>changes than the one you are previe<br>Restore the autosave | Published<br>your 😒<br>awing. | <              | Customizing<br>Site Identity                                                         |
|----------------------------------------------------------------------------------------------------|-------------------------------|----------------|--------------------------------------------------------------------------------------|
| You are customizing<br>Upper Crust                                                                       | 0                             | Site           | Title                                                                                |
|                                                                                                    |                               | Upp            | per Crust                                                                            |
| Active theme<br>Catch Responsive Pro                                                                     | Change                        | Logo           | )                                                                                    |
| Site Identity                                                                                            | >                             |                | Select logo                                                                          |
| Header Image                                                                                             | >                             | Tagli          | ino                                                                                  |
| ackground Image                                                                                          | >                             | Tagi           | lie                                                                                  |
| lenus                                                                                                    | >                             |                |                                                                                      |
| Menu Options                                                                                             | >                             |                | check to move Site Title and Tagline before                                          |
| dgets                                                                                                    | >                             | lo             | ogo                                                                                  |
| omepage Settings                                                                                         | >                             |                | isplay Site Title and Tagline                                                        |
| heme Options                                                                                             | >                             | Site           | leon                                                                                 |
| ditional CSS                                                                                             | >                             | Site           | icon                                                                                 |
| Color Options                                                                                            | >                             | Site I<br>book | cons are what you see in browser tabs,<br>mark bars, and within the WordPress mobile |
| Featured Content                                                                                         | >                             | apps.          | . Upload one here!                                                                   |
| Featured Slider                                                                                          | >                             | Site I         | cons should be square and at least 512 × 512                                         |
| Social Links                                                                                             | >                             | pixels         | S.                                                                                   |
| Reset all settings                                                                                       | >                             |                | Select site icon                                                                     |
| Important Links                                                                                          | >                             | L              |                                                                                      |

#### SITE TITLE

This is the name of your site. In this case the site is called Upper Crust.

### LOGO

Not Used - ignore this

#### TAGLINE

Not Used – ignore this

#### SITE ICON

This is at your discretion, it adds a thumbnail to the URL when it is bookmarked! Sometimes the device for the site is used.

### INITIAL SET-UP - HEADER IMAGE

Г

| ×                           |                                                                                      | Published         |
|-----------------------------|--------------------------------------------------------------------------------------|-------------------|
| Ther<br>chan<br><u>Rest</u> | e is a more recent autosave of<br>iges than the one you are prev<br>ore the autosave | your 😒<br>iewing. |
| You a<br>Upp                | are customizing<br>per Crust                                                         | 0                 |
| Active<br>Catc              | e theme<br>h Responsive Pro                                                          | Change            |
| Site                        | Identity                                                                             | >                 |
| Hea                         | der Image                                                                            | >                 |
| Back                        | kground Image                                                                        | >                 |
| Men                         | us                                                                                   | >                 |
| Men                         | u Options                                                                            | >                 |
| Wide                        | gets                                                                                 | >                 |
| Hom                         | nepage Settings                                                                      | >                 |
| The                         | me Options                                                                           | >                 |
| Add                         | itional CSS                                                                          | >                 |
| Colo                        | or Options                                                                           | >                 |
| Feat                        | ured Content                                                                         | >                 |
| Feat                        | ured Slider                                                                          | >                 |
| Soci                        | al Links                                                                             | >                 |
| Rese                        | et all settings                                                                      | >                 |
| Impo                        | ortant Links                                                                         | >                 |

| <                                                                  | Customizing<br>Header Image                                                                                                    |  |
|--------------------------------------------------------------------|----------------------------------------------------------------------------------------------------|--|
| Click *<br>your c<br>image<br>you'll i<br>it for a<br><b>Curre</b> | 'Add new image" to upload an image file from<br>omputer. Your theme works best with an<br>with a header size of <b>1200 × 400</b> pixels —<br>be able to crop your image once you upload<br>perfect fit.<br><b>nt header</b> |  |
| Q                                                                  |                                                                                                    |  |
| Hide                                                               | Add new image                                                                                                    |  |
| Previo                                                             | ously uploaded                                                                                                    |  |
| Ŵ                                                                  |                                                                                                    |  |
| W                                                                  |                                                                                                    |  |
|                                                                    | XC Randomize uploaded headers                                                                                                    |  |
| Sugge                                                              | ested                                                                                                    |  |
|                                                                    |                                                                                                    |  |
|                                                                    | X Randomize suggested headers                                                                                                    |  |
| Enabl                                                              | e Featured Header Image on                                                                                                    |  |
| Entir                                                              | re Site 🗸 🗸                                                                                                    |  |
| Featured Header Image Position                                     |                                                                                                    |  |
| Before Menu 🗸                                                      |                                                                                                    |  |
| Page/                                                              | Post Featured Header Image Size                                                                                                    |  |
| Full Image 🗸                                                       |                                                                                                    |  |
| Featu                                                              | red Header Image Alt/Title Tag                                                                                                    |  |
|                                                                    |                                                                                                    |  |
| Featu                                                              | red Header Image Link URL                                                                                                    |  |
|                                                                    |                                                                                                    |  |
|                                                                    | neck to Open Link in New Window/Tab                                                                                                    |  |

**HIDE IMAGE** Not Used – ignore this

### ADD NEW IMAGE

Select {ADD NEW IMAGE} to create the first header.

Remember, Kingdom policy is that there will be a Branch/Group Device on the ;eft and the Kingdom device on the right. In the middle will be the name of the site. The background or other images can be in the center per the webwright's preferences.

This will bring up the media library screen in the default thumbnail view.

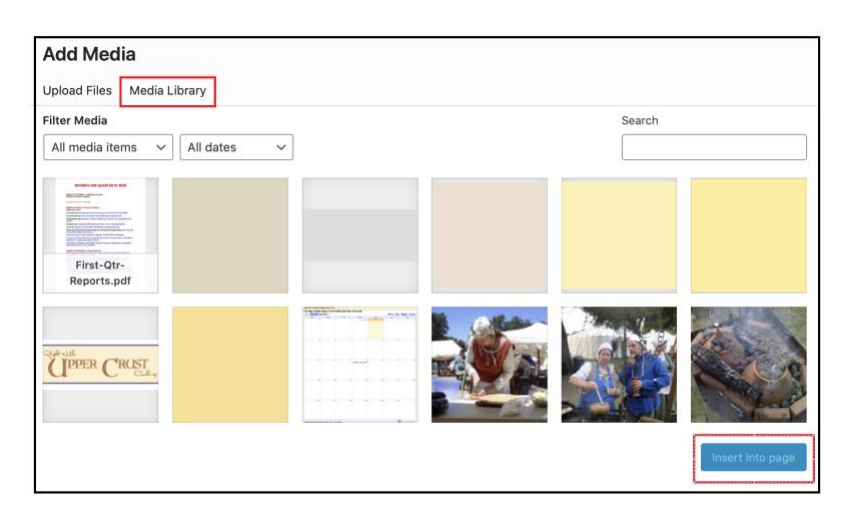

If the desired image is available, click on it, then click the {IMPORT INTO PAGE} button located at the bottom right corner of the screen. Processing will return to the page being edited with the image displayed.

If the desired image is not available, click on the {UPLOAD FILES} button.

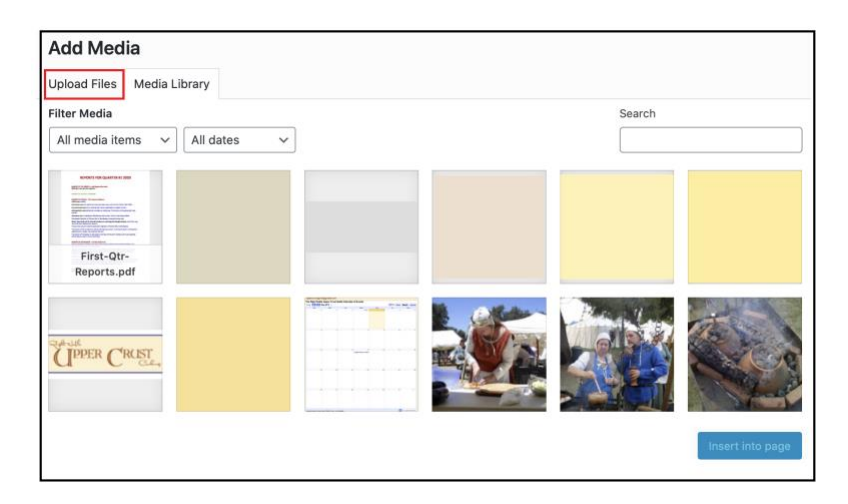

This will bring up the following screen to either drag and drop the image (where it says "Drop files to upload") **or** use the SELECT FILES button to find the image using the finder. When the file is found, click select and it is inserted into the media library.

| Upload Files<br>Media Library<br>Drop files to upload<br>or<br>Select Files<br>Maximum upload file size: 64 MB.<br>Select and Crop | × |
|----------------------------------------------------------------------------------------------------|---|
| or<br>Select Files<br>Maximum upload file size: 64 MB.                                                                             |   |
| or<br>Select Files<br>Maximum upload file size: 64 MB.                                                                             |   |
| or<br>Select Files<br>Maximum upload file size: 64 MB.<br>Select and Crop                                                          |   |
| Select Files<br>Maximum upload file size: 64 MB.                                                                                   |   |
| Maximum upload file size: 64 MB.                                                                                                   |   |
| Select and Crop                                                                                                    |   |
| Select and Crop                                                                                                    |   |
| Select and Crop                                                                                                    |   |
|                                                                                                    |   |
| 0                                                                                                    |   |

Processing will return to the CROP IMAGE screen below:

| C | op Image |                                                  | ×   |
|---|----------|--------------------------------------------------|-----|
| п |          | The Right Nulle<br>CIPPER CRUST<br>Cashing Caill |     |
| Б |          | Skip Cropping                                    | age |

This screen presents the image with a border showing where the image will be cropped. Manipulate this border by clicking, holding and dragging one of the squares on the dotted line. When the desired image is outlined, click on the {Crop Image} button and the inage will be cropped and placed in the header.

|                                                                          | Customizing                                                                                                    |  |  |  |
|--------------------------------------------------------------------------|----------------------------------------------------------------------------------------------------|--|--|--|
| ŀ                                                                        | Header Image                                                                                                    |  |  |  |
| Click "Ad<br>your com<br>image wi<br>you'll be<br>it for a pe<br>Current | d new image" to upload an image file from<br>puter. Your theme works best with an<br>th a header size of <b>1200 × 400</b> pixels —<br>able to crop your image once you upload<br>srfect fit.<br><b>header</b> |  |  |  |
| V                                                                        | UPPER CRUST CRUST                                                                                                    |  |  |  |
| Hide im                                                                  | Add new image                                                                                                    |  |  |  |
| Previous                                                                 | sly uploaded                                                                                                    |  |  |  |
| W                                                                        | TR CRUST CRUST CRUST                                                                                                    |  |  |  |
| Ø                                                                        |                                                                                                    |  |  |  |
|                                                                          | X Randomize uploaded headers                                                                                                    |  |  |  |
|                                                                          | TAR.                                                                                                    |  |  |  |
| :                                                                        | X Randomize suggested headers                                                                                                    |  |  |  |
| Enable F                                                                 | eatured Header Image on                                                                                                    |  |  |  |
| Entire Site 🗸                                                            |                                                                                                    |  |  |  |
| Featured Header Image Position                                           |                                                                                                    |  |  |  |
| Before                                                                   | Before Menu V                                                                                                    |  |  |  |
| Page/Po                                                                  | st Featured Header Image Size                                                                                                    |  |  |  |
| Full Ima                                                                 | Full Image                                                                                                    |  |  |  |
| Featured                                                                 | d Header Image Alt/Title Tag                                                                                                    |  |  |  |
| Featured                                                                 | d Header Image Link URL                                                                                                    |  |  |  |
| Chec                                                                     | k to Open Link in New Window/Tab                                                                                                    |  |  |  |

### **PREVIOUSLY UPDATED**

These are just snapshots of images that had been loaded in before the current one. This is useful if you are experimenting with a new image and realize that you liked a prior one better than the current one. You can double click a prior one and it becomes the current one.

### **RANDOMIZE UPLOADED HEADERS**

Not Used – ignore this

### ENABLE FEATURED HEADER IMAGE ON

We want this image on every page so select {ENTIRE SITE}.

| Enable Featured Header Image on                                                            |
|--------------------------------------------------------------------------------------------|
| Homepage / Frontpage<br>Excluding Homepage<br>Excluding Homepage, Page/Post Featured Image |
| ✓ Entire Site                                                                              |
| Entire Site, Page/Post Featured Image<br>Pages and Posts<br>Disabled                       |

### FEATURED HEADER IMAGE POSITION

The location of the header is at the very top of the page so select {BEFORE MENU}.

Featured Header Image Position
 ✓ Before Menu
 After Menu
 Before Header
 After Slider

### PAGE/POST FEATURED HEADER IMAGE

Select {FULL IMAGE}.

Page/Post Featured Header Image Size

✓ Full Image

Large Image

Slider Image

### FEATURED HEADER IMAGE ALT/TITLE

Not Used – ignore this

### FEATURED HEADER IMAGE LINK URL

Not Used – ignore this

**CHECK TO OPEN LINK IN NEW WINDOW/TAB** Not Used – ignore this

| Published           There is a more recent autosave of your changes than the one you are previewing.         Image: Changes than the one you are previewing.           Restore the autosave         Image: Changes than the one you are previewing.         Image: Changes than the one you are previewing. | <ul> <li>Customizing</li> <li>Background Image</li> </ul> |
|----------------------------------------------------------------------------------------------------|-----------------------------------------------------------|
| You are customizing I Upper Crust                                                                                                    | Background Image                                          |
| Active theme Catch Responsive Pro Change                                                                                                    |                                                           |
| Site Identity >                                                                                                    |                                                           |
| Header Image                                                                                                    |                                                           |
| Background Image >                                                                                                    |                                                           |
| Menus >                                                                                                    |                                                           |
| Menu Options >                                                                                                    |                                                           |
| Widgets >                                                                                                    |                                                           |
| Homepage Settings >                                                                                                    |                                                           |
| Theme Options >                                                                                                    |                                                           |
| Additional CSS >                                                                                                    |                                                           |
| Color Options >                                                                                                    |                                                           |
| Featured Content >                                                                                                    | Remove Change image                                       |
| Featured Slider >                                                                                                    | Preset                                                    |
| Social Links                                                                                                    | Default                                                   |
| Reset all settings >                                                                                                    |                                                           |
| Important Links                                                                                                    |                                                           |

### **INITIAL SET-UP - BACKGROUND IMAGE**

#### **BACKGROUND IMAGE**

This screen allows you to change the background image. The background is that area between the edge of your display to the edge of the page being displayed. To find compatible colors, go to your search engine and type in either "rapidtables.com" or "RGB". This will bring up several color options for you to choose.

#### **REMOVE IMAGE**

This button will delete the current image and replace it with the default.

### **CHANGE IMAGE**

This is the button to use to change the background. Kingdom recommends a solid color background, but patterns are acceptable (with taste).

If you click on {CHANGE IMAGE} the processing goes to the image library. If you screen capture a color (no particular size) and add it to the media library, then you can select that color to be used as the background image.

#### PRESET

Select the {DEFAULT} option.

| Preset                            |  |
|-----------------------------------|--|
| ✓ Default<br>Fill Screen          |  |
| Fit to Screen<br>Repeat<br>Custom |  |

### **INITIAL SET-UP - MENUS**

| ×                           |                                                                 |                                  | Published  |
|-----------------------------|-----------------------------------------------------------------|----------------------------------|------------|
| Ther<br>chan<br><u>Rest</u> | e is a more recent a<br>ges than the one yo<br>ore the autosave | utosave of you<br>u are previewi | r 😧<br>ng. |
| You a<br>Upp                | are customizing<br>Der Crust                                    |                                  | 0          |
| Active<br>Catc              | e theme<br>h Responsive Pro                                     |                                  | Change     |
| Site                        | Identity                                                        |                                  | >          |
| Hea                         | der Image                                                       |                                  | >          |
| Back                        | kground Image                                                   |                                  | >          |
| Men                         | us                                                              |                                  | >          |
| Men                         | u Options                                                       |                                  | >          |
| Wid                         | gets                                                            |                                  | >          |
| Hom                         | nepage Settings                                                 |                                  | >          |
| The                         | me Options                                                      |                                  | >          |
| Add                         | itional CSS                                                     |                                  | >          |
| Colo                        | or Options                                                      |                                  | >          |
| Feat                        | ured Content                                                    |                                  | >          |
| Feat                        | ured Slider                                                     |                                  | >          |
| Soci                        | al Links                                                        |                                  | >          |
| Rese                        | et all settings                                                 |                                  | >          |
| Impo                        | ortant Links                                                    |                                  | >          |

The menus option is where all of the navigation takes place. We will only be using the main Navigation Menu that resides just under the header. The menu has lots of color options (later), but the goal is to make it compatible with the colors in the header.

| <              | You are customizing<br>Menus            | 0<br>\$ |
|----------------|-----------------------------------------|---------|
| Menu           | ıs                                      |         |
| Mair<br>(Curre | n Menu<br>ently set to: Primary Menu)   | >       |
|                | Create New N                            | 1enu    |
| Menu           | Locations                               |         |
| Your t         | theme can display menus in 4 locations. |         |
| View           | v All Locations                         | >       |
|                |                                         |         |

The first order of business is to create a new menu by pressing the {CREATE NEW MENU} button. This will bring up the following screen:

| •         | Customizing • Menus<br>New Menu                                                                               |
|-----------|----------------------------------------------------------------------------------------------------|
| M         | enu Name                                                                                                    |
| lf<br>cl  | your theme has multiple menus, giving them<br>ear names will help you manage them.                            |
| М         | enu Locations                                                                                                 |
| W<br>(/1  | here do you want this menu to appear?<br><sup>•</sup> you plan to use a menu <u>widget</u> , skip this step.) |
| C         | ) Primary Menu (Current: Main Menu)                                                                           |
|           | ) Secondary Menu                                                                                              |
|           | ) Header Right Menu                                                                                           |
| $\square$ | ) Footer Menu                                                                                                 |
| Cl<br>m   | ick "Next" to start adding links to your new enu.                                                             |
|           | Next                                                                                                    |

#### MENU NAME

In most cases, the menu is just named "MAIN MENU", however, it can be named anything that is desired!

### **MENU LOCATIONS**

We will be creating the "PRIMARY MENU" so click on that option. Other menus can be created as required, but are not necessary to fulfill Kingdom requirements.

#### NEXT

The {NEXT} button will accept your choices and present the following display. By selecting the {ADD ITEMS} button you will be able to handle the main menu choices.

| <                      | Customizing • Menus<br>test                                                                                                    |
|------------------------|----------------------------------------------------------------------------------------------------|
| Menu                   | I Name                                                                                                    |
| test                   |                                                                                                    |
| Time<br>puttin<br>menu | to add some links! Click "Add Items" to start<br>g pages, categories, and custom links in your<br>. Add as many things as you'd like. |
|                        | + Add Items                                                                                                    |
| Menu                   | Locations                                                                                                    |
| Here's<br>chang        | s where this menu appears. If you'd like to<br>ge that, pick another location.                                                        |
| 🗌 Pr                   | imary Menu (Current: Main Menu)                                                                                                    |
| Se                     | econdary Menu                                                                                                    |
| П                      | eader Right Menu                                                                                                    |
| E Fo                   | poter Menu                                                                                                    |
| Menu                   | Options                                                                                                    |
| C Au<br>m              | utomatically add new top-level pages to this enu                                                                                      |
| Delete                 | e Menu                                                                                                    |

Home Meetings Events Recipes Book Reviews Gallery Library Q

This is an illustration of the main menu choices. There is a kingdom standard for Baronies and Shires, but Groups are pretty much all different. The only requirements for all menus are that they will all contain a HOME and a LIBRARY option.

| <ul> <li>Customizing - Menus</li> <li>Main Menu</li> </ul>                                                                                                    |                                                  |     | Custom Links          | v           |
|----------------------------------------------------------------------------------------------------|--------------------------------------------------|-----|-----------------------|-------------|
| Menu Name                                                                                                    |                                                  |     | Pages                 | *           |
| Main Menu                                                                                                    |                                                  |     | + Home                | Custom Link |
| Home                                                                                                    | Page                                             | ×   | + Polish Turnip Kugel | Page        |
| Meetings                                                                                                    | Page                                             | ×   | + Hais                | Page        |
| Events                                                                                                    | Page                                             | ×   | + Pine Nut Candy      | Page        |
| Recipes                                                                                                    | Page                                             | ×   | + Moroccan Chicken    | Page        |
| Book Reviews                                                                                                    | Page                                             | ×   | Add New Page          | + Add       |
| Gallery                                                                                                    | Page                                             | ×   | Posts                 | •           |
| Library                                                                                                    | Page                                             | ×   | Categories            | •           |
| Reorder                                                                                                    | X Add Ite                                        | ems | Tags                  | Ŧ           |
| Menu Locations                                                                                                    |                                                  |     | Formats               | Ŧ           |
| Here's where this menu appears.<br>change that, pick another locatio<br>Primary Menu (Current: Main M<br>Secondary Menu<br>Header Right Menu<br>Footer Menu<br>Menu Options<br>Automatically add new top-le<br>menu | If you'd like tr<br>n.<br>enu)<br>vel pages to t | his |                       |             |
| Delete Menu                                                                                                    |                                                  |     |                       |             |

The menu choices are created on this display. Remember each choice is really a page and it can be found under the pages option on your site. Once you enter a choice name in the {ADD NEW PAGE} box the selection will appear in the left hand side of this display. They show up in the order that they were entered, but can be re-arranged by selecting the option and dragging it to the new location. By moving the selection slightly to the right and releasing it, you can create an imbedded menu.

| Home         | Page | × |
|--------------|------|---|
| Meetings     | Page | × |
| Events       | Page | × |
| Recipes      | Page | × |
| Book Reviews | Page | × |
| Gallery      | Page | × |
| Library      | Page | × |

If you want your menu item to point to a site other than a page on the current site, select the {CUSTOM LINKS} option at the top of the page. This feature allows you to have a menu selection point to another site, or a document stored elsewhere.

| <ul> <li>Customizing - Menus</li> <li>Main Menu</li> </ul>                 |                 |     | Custom Links          |            |
|----------------------------------------------------------------------------|-----------------|-----|-----------------------|------------|
| Menu Name                                                                  |                 |     | Pages                 |            |
| Main Menu                                                                  |                 |     | + Home C              | ustom Link |
| Home                                                                       | Page            | ×   | + Polish Turnip Kugel | Page       |
| Meetings                                                                   | Page            | ×   | + Hais                | Page       |
| Events                                                                     | Page            | ×   | + Pine Nut Candy      | Page       |
| Recipes                                                                    | Page            | ×   | + Moroccan Chicken    | Page       |
| Book Reviews                                                               | Page            | ×   | Add New Page          | + Add      |
| Gallery                                                                    | Page            | ×   | Posts                 | ,          |
| Library                                                                    | Page            | ×   | Categories            | ,          |
| Reorder                                                                    | 🗙 Add Ite       | ems | Tags                  | ,          |
| Menu Locations                                                             |                 |     | Formats               | ,          |
| Here's where this menu appears. I                                          | f you'd like to | C   |                       |            |
| Primary Manu (Current: Main Me                                             |                 |     |                       |            |
| Secondary Menu                                                             |                 |     |                       |            |
| Header Right Menu                                                          |                 |     |                       |            |
| Footer Menu                                                                |                 |     |                       |            |
| Menu Options                                                               |                 |     |                       |            |
| <ul> <li>Automatically add new top-level pages to this<br/>menu</li> </ul> |                 |     |                       |            |
| Delete Menu                                                                |                 |     |                       |            |

This display allows you to enter the URL of where you would like to point (behind the https://) and the name of the selection to display on the menu in the box next to the LINK TEXT (i.e. it might be "Pictures"). Then click the {ADD TO MENU} button and it will be displayed just like the pages were above.

| Custom Links | •           |
|--------------|-------------|
| URL          | https://    |
| Link Text    |             |
|              | Add to Menu |

There is sometimes the instance that you might want to remove an item from the menu and to do that: click on the item to be removed and press the {REMOVE} button. The menus items will be re-displayed with that item missing.

| Events                                  | Page   |    |
|-----------------------------------------|--------|----|
| Navigation Label                        |        |    |
| Events                                  |        |    |
| Open link in a new tab                  |        |    |
| Title Attribute                         |        |    |
|                                         |        |    |
| CSS Classes                             |        |    |
|                                         |        |    |
| Link Relationship (XFN)                 |        |    |
|                                         |        |    |
| Description                             |        |    |
|                                         |        |    |
|                                         |        |    |
| The description will be displayed in th | e menu | if |
| the current theme supports it.          |        |    |
| Original: <u>Events</u>                 |        |    |
| Remove                                  |        |    |

To change the wording of a selection on the menu (without changing the page name), click on the item and type in the new name.

| Events                                                              | Page    |    |
|---------------------------------------------------------------------|---------|----|
| Navigation Label                                                    |         |    |
| Events                                                              |         |    |
| Open link in a new tab                                              |         |    |
| Title Attribute                                                     |         |    |
|                                                                     |         |    |
| CSS Classes                                                         |         |    |
|                                                                     |         |    |
| Link Relationship (XFN)                                             |         | _  |
|                                                                     |         |    |
| Description                                                         |         | _  |
|                                                                     |         |    |
|                                                                     |         |    |
| The description will be displayed in the current theme supports it. | ne menu | if |
| Original: <u>Events</u>                                             |         |    |
| Remove                                                              |         |    |

### **INITIAL SET-UP – MENU OPTIONS**

| There is a more rece                        | nt autosave of yo      | ur C   |
|---------------------------------------------|------------------------|--------|
| changes than the on<br>Restore the autosave | e you are preview<br>2 | /ing.  |
| You are customizing                         |                        | 6      |
| Upper Crust                                 |                        |        |
| Active theme                                | _                      | Change |
| Catch Responsive                            | Pro                    | Change |
| Site Identity                               |                        | >      |
| Header Image                                |                        | >      |
| Background Image                            | 2                      | >      |
| Menus                                       |                        | >      |
| Menu Options                                |                        | >      |
| Widgets                                     |                        | >      |
| Homepage Setting                            | S                      | >      |
| Theme Options                               |                        | >      |
| Additional CSS                              |                        | >      |
| Color Options                               |                        | >      |
| Featured Content                            |                        | >      |
| Featured Slider                             |                        | >      |
| Social Links                                |                        | >      |
| Reset all settings                          |                        | >      |
| Important Links                             |                        | >      |

Home Meetings Events Recipes Book Reviews Gallery Library

To create a little more space on the menu bar to add more selections, you can remove the search box!

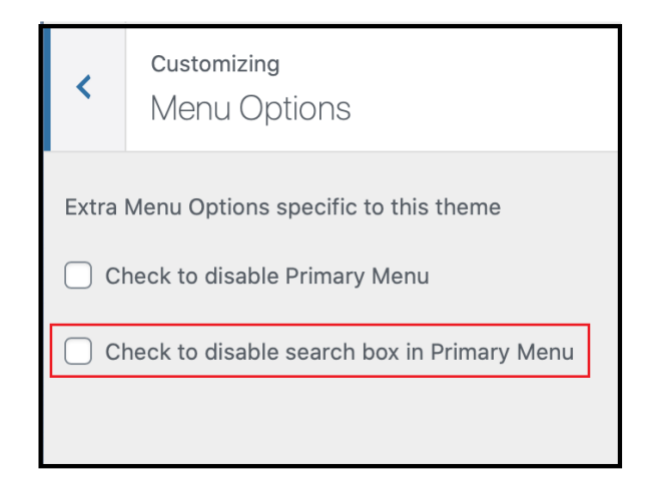

### **INITIAL SET-UP - HOMEPAGE SETTINGS**

| here is a more recent au<br>hanges than the one you<br>estore the autosave | Published<br>tosave of your<br>a are previewing. |   | <                 | Customizing<br>Homepage Settings                                                            |        |
|----------------------------------------------------------------------------|--------------------------------------------------|---|-------------------|---------------------------------------------------------------------------------------------|--------|
| ou are customizing<br>opper Crust                                          | 0                                                |   | You ca<br>of your | n choose what's displayed on the homep<br>site. It can be posts in reverse                  | age    |
| ctive theme<br>atch Responsive Pro                                         | Change                                           | ] | chrono            | plogical order (classic blog), or a fixed/sta<br>To set a static homenage, you first need t | tic    |
| ite Identity                                                               | >                                                |   | create<br>and the | two Pages. One will become the homepa<br>e other will be where your posts are               | ige,   |
|                                                                            | ~                                                | - | aispidy           |                                                                                             |        |
| ackground Image                                                            | >                                                | - | Your h            | nomepage displays                                                                           |        |
| ienus                                                                      | >                                                | - | O You             | ur latest posts                                                                             |        |
| lenu Options                                                               | >                                                |   |                   | static page                                                                                 |        |
| /idgets                                                                    | >                                                | - | - AS              | natio page                                                                                  |        |
| omepage Settings                                                           | >                                                |   | Homo              | 2000                                                                                        |        |
| heme Options                                                               | >                                                |   | Home              | page                                                                                        |        |
| dditional CSS                                                              | >                                                |   | Hom               | e                                                                                           | $\sim$ |
| olor Options                                                               | >                                                |   | + Add             | New Page                                                                                    |        |
| eatured Content                                                            | >                                                |   | Deete             | 2222                                                                                        |        |
| eatured Slider                                                             | >                                                |   | POSTS             | page                                                                                        |        |
| ocial Links                                                                | >                                                |   | — Se              | elect —                                                                                     | ~      |
| eset all settings                                                          | >                                                |   | + Add             | New Page                                                                                    |        |
| nportant Links                                                             | >                                                |   |                   |                                                                                             |        |
|                                                                            |                                                  |   |                   |                                                                                             |        |

Because we are working with pages (not posts), click on the button next to "A STATIC PAGE".

In the box under "HOMEPAGE" the default value is "Home". Be careful with this, even if you named your home page "Home" it may be pointing to the default page and not yours.

Leave the "POSTS PAGE" with the default as we are not doing posts.

### **INITIAL SET-UP - THEME OPTIONS**

| ×                                                                                                    |                              | Pu | blished |
|----------------------------------------------------------------------------------------------------|------------------------------|----|---------|
| There is a more recent autosave of your changes than the one you are previewing. Restore the autosave |                              |    |         |
| You a<br>Upp                                                                                          | are customizing<br>Der Crust |    | 0       |
| Activ<br>Catc                                                                                         | e theme<br>h Responsive Pro  |    | Change  |
| Site                                                                                                  | Identity                     |    | >       |
| Hea                                                                                                   | der Image                    |    | >       |
| Bac                                                                                                   | kground Image                |    | >       |
| Men                                                                                                   | us                           |    | >       |
| Men                                                                                                   | u Options                    |    | >       |
| Wid                                                                                                   | gets                         |    | >       |
| Hom                                                                                                   | nepage Settings              |    | >       |
| The                                                                                                   | me Options                   |    | >       |
| Add                                                                                                   | itional CSS                  |    | >       |
| Colo                                                                                                  | or Options                   |    | >       |
| Feat                                                                                                  | tured Content                |    | >       |
| Feat                                                                                                  | tured Slider                 |    | >       |
| Soc                                                                                                   | ial Links                    |    | >       |
| Res                                                                                                   | et all settings              |    | >       |
| Imp                                                                                                   | ortant Links                 |    | >       |

| <    | You are customizing<br>Theme Options | 0 |
|------|--------------------------------------|---|
| Bre  | adcrumb Options                      | > |
| Con  | nment Options                        | > |
| Exc  | erpt Options                         | > |
| Fee  | d Redirect                           | > |
| Fon  | t Family Options                     | > |
| Foo  | ter Editor Options                   | > |
| Hea  | Header Right Sidebar Options         |   |
| Hor  | nepage / Frontpage Options           | > |
| Lay  | out Options                          | > |
| Pag  | ination Options                      | > |
| Pro  | Promotion Headline Options           |   |
| Res  | Responsive Options                   |   |
| Scr  | Scrollup Options                     |   |
| Sea  | Search Options                       |   |
| Sing | Single Post Navigation               |   |
| Upd  | date Notifier                        | > |

The four theme options that we are working with are: Footer Editor Options Header Right Sidebar Options Layout Options Promotion Headline Options

### **INITIAL SET-UP - THEME OPTIONS – FOOTER EDITOR OPTIONS**

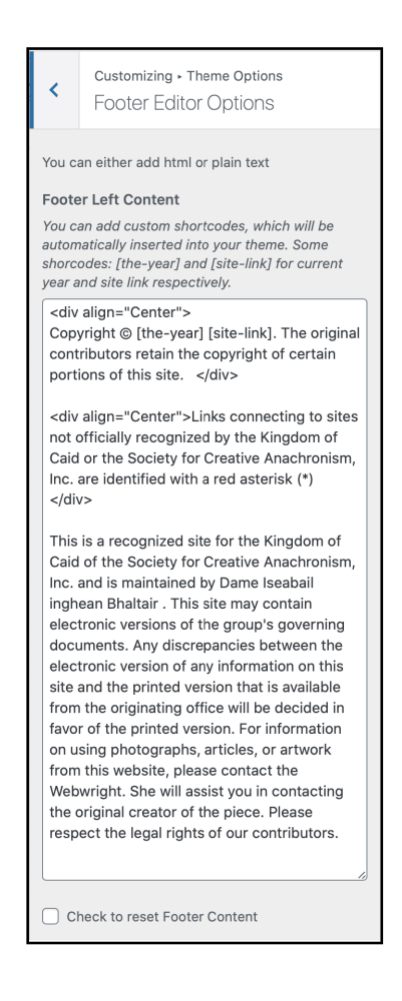

Copyright © [the-year] [site-link]. The original contributors retain the copyright of certain portions of this site. Links connecting to sites not officially recognized by the Kingdom of Caid or the Society for Creative Anachronism, Inc. are identified with a red asterisk (\*)This is a recognized site for the Kingdom of Caid of the Society for Creative Anachronism, Inc. and is maintained by **Webwright's Name**. This site may contain electronic versions of the group's governing documents. Any discrepancies between the electronic version of any information on this site and the printed version that is available from the originating office will be decided in favor of the printed version. For information on using photographs, articles, or artwork from this website, please contact the Webwright. S/he will assist you in contacting the original creator of the piece. Please respect the legal rights of our contributors.

### **INITIAL SET-UP - THEME OPTIONS – HEADER RIGHT SIDEBAR OPTIONS**

Customizing - Theme Options
 Header Right Sidebar Options

✓ Check to disable Header Right Sidebar

### **INITIAL SET-UP - THEME OPTIONS – LAYOUT OPTIONS**

| <                             | Customizing - Theme Options<br>Layout Options |  |  |
|-------------------------------|-----------------------------------------------|--|--|
| Defa                          | ılt Layout                                    |  |  |
| No                            | Sidebar ( Content Width )                     |  |  |
| Archive Content Layout        |                                               |  |  |
| Excerpt Image Left ~          |                                               |  |  |
| Single Page/Post Image Layout |                                               |  |  |
| Disabled ~                    |                                               |  |  |
|                               |                                               |  |  |
|                               |                                               |  |  |
|                               |                                               |  |  |

### **INITIAL SET-UP - THEME OPTIONS – PROMOTION HEADLINE OPTIONS**

| <                                                                                                    | Customizing - Theme Options<br>Promotion Headline Options |  |  |
|----------------------------------------------------------------------------------------------------|-----------------------------------------------------------|--|--|
| To dis                                                                                                    | able the fields, simply leave them empty.                 |  |  |
| Enab                                                                                                    | e Promotion Headline on                                   |  |  |
| Disa                                                                                                    | bled v                                                    |  |  |
| Prom                                                                                                    | otion Headline Text                                       |  |  |
| Appro                                                                                                    | priate Words: 10                                          |  |  |
| Cato                                                                                                    | ch Responsive Pro is a Responsive WordPr                  |  |  |
| Prom                                                                                                    | otion Subheadline Text                                    |  |  |
| This                                                                                                    | is premotion boodling. You can add this f                 |  |  |
| This                                                                                                    | This is promotion headline. You can edit this f           |  |  |
| Prom                                                                                                    | Promotion Headline Button Text                            |  |  |
| Appropriate Words: 3                                                                                                    |                                                           |  |  |
| Buy                                                                                                    | Now                                                       |  |  |
| Prom                                                                                                    | otion Headline Link                                       |  |  |
| http                                                                                                    | s://catchthemes.com/                                      |  |  |
| Check to Open Link in New Window/Tab                                                                                                    |                                                           |  |  |
| Promotion Headline Left Section Width                                                                                                    |                                                           |  |  |
| This is promotion headline left section width. Once<br>this is adjusted, the width for promotion headline<br>right section is set automatically. in %<br>80 © |                                                           |  |  |

### **INITIAL SET-UP - ADDITIONAL CSS**

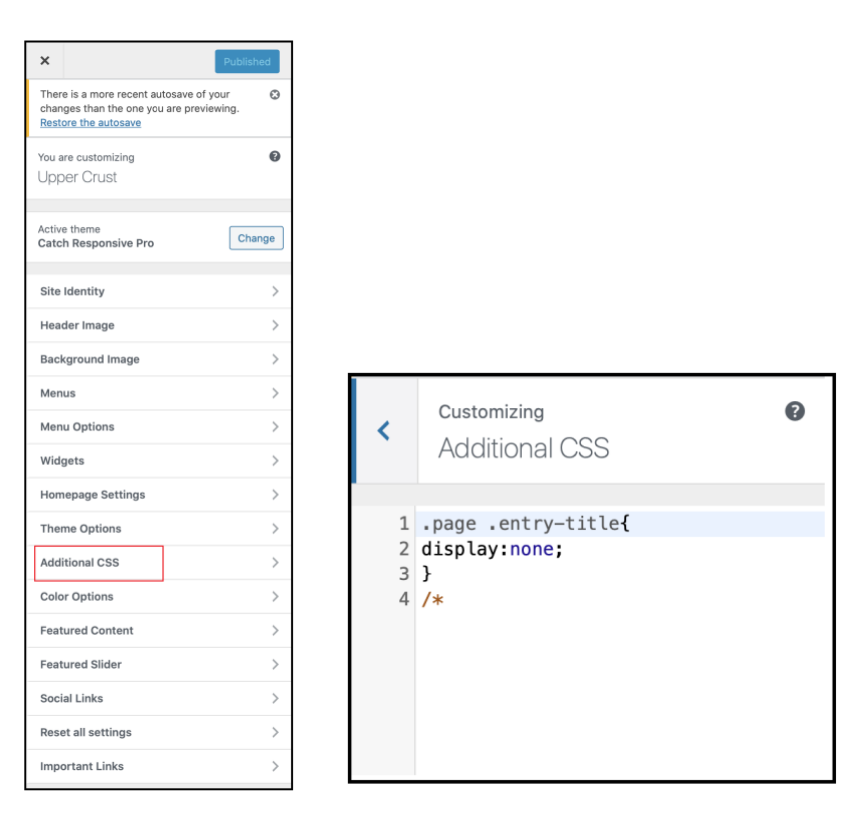

| .page .entry-title{<br>display:none; |  |
|--------------------------------------|--|
| }<br>/*                              |  |

### **INITIAL SET-UP - COLOR OPTIONS**

| ×                           |                                                                                                    | F | Published |
|-----------------------------|----------------------------------------------------------------------------------------------------|---|-----------|
| Ther<br>char<br><u>Rest</u> | There is a more recent autosave of your Cochanges than the one you are previewing.<br>Restore the autosave |   |           |
| You a<br>Upp                | are customizing<br>Der Crust                                                                               |   | Ø         |
| Activ<br>Cato               | e theme<br>h Responsive Pro                                                                                |   | Change    |
| Site                        | Identity                                                                                                   |   | >         |
| Hea                         | der Image                                                                                                  |   | >         |
| Bac                         | kground Image                                                                                              |   | >         |
| Men                         | ius                                                                                                    |   | >         |
| Men                         | u Options                                                                                                  |   | >         |
| Wid                         | gets                                                                                                    |   | >         |
| Hon                         | nepage Settings                                                                                            |   | >         |
| The                         | me Options                                                                                                 |   | >         |
| Add                         | itional CSS                                                                                                |   | >         |
| Colo                        | or Options                                                                                                 |   | >         |
| Feat                        | tured Content                                                                                              |   | >         |
| Feat                        | tured Slider                                                                                               |   | >         |
| Soc                         | ial Links                                                                                                  |   | >         |
| Res                         | et all settings                                                                                            |   | >         |
| Imp                         | ortant Links                                                                                               |   | >         |

| < 2      | You are customizing<br>Color Options | G |
|----------|--------------------------------------|---|
| Basic C  | olor Options                         | > |
| Header   | Color Options                        | > |
| Conten   | t Color Options                      | > |
| Sideba   | Color Options                        | > |
| Paginat  | ion Color Options                    | > |
| Footer   | Color Options                        | > |
| Promot   | ion Headline Color Options           | > |
| Scrollu  | p Color Options                      | > |
| Slider C | Color Options                        | > |
| Feature  | d Content Color Options              | > |
| Primary  | / Menu Color Options                 | > |
| Second   | ary Menu Color Options               | > |
| Header   | Right Menu Color Options             | > |
| Footer   | Menu Color Options                   | > |

The four color options that we are working with are: Basic Color Options Current Color Options Footer Color Options Primary Menu Color Options

### INITIAL SET-UP - COLOR OPTIONS – BASIC COLOR OPTIONS

| <                        | Customizing - Color Options<br>Basic Color Options |  |  |  |  |
|--------------------------|----------------------------------------------------|--|--|--|--|
| Color<br>Color           | Color Scheme<br>Light                              |  |  |  |  |
| O Da                     | ark<br>ground Color                                |  |  |  |  |
|                          | Select Color                                       |  |  |  |  |
|                          | Select Color                                       |  |  |  |  |
| Link                     | Color<br>Select Color                              |  |  |  |  |
| Link Hover Color         |                                                    |  |  |  |  |
| Mobile Menu Color Scheme |                                                    |  |  |  |  |
| 🔿 Dark                   |                                                    |  |  |  |  |

COLOR SCHEME

BACKGROUND COLOR

TEXT COLOR

LINK COLOR

LINK HOOVER COLOR

MOBILE MENU COLOR SCHEME

### **INITIAL SET-UP - COLOR OPTIONS – CONTENT COLOR OPTIONS**

| <                | Customizing - Color Options<br>Content Color Options |  |  |  |  |
|------------------|------------------------------------------------------|--|--|--|--|
| Wrap             | Wrapper Background Color                             |  |  |  |  |
|                  | Select Color                                         |  |  |  |  |
| Back             | ground Color                                         |  |  |  |  |
|                  | Select Color                                         |  |  |  |  |
| Title            | Title Color                                          |  |  |  |  |
|                  | Select Color                                         |  |  |  |  |
| Title            | Hover Color                                          |  |  |  |  |
|                  | Select Color                                         |  |  |  |  |
| Meta             | Color                                                |  |  |  |  |
|                  | Select Color                                         |  |  |  |  |
| Meta Hover Color |                                                      |  |  |  |  |
|                  | Select Color                                         |  |  |  |  |
|                  |                                                      |  |  |  |  |
|                  |                                                      |  |  |  |  |

### WRAPPER BACKGROUND COLOR

BACKGROUND COLOR

TITLE COLOR TITLE HOOVER COLOR

META COLOR META HOOVER COLOR

### **INITIAL SET-UP - COLOR OPTIONS – FOOTER COLOR OPTIONS**

| <    | Customizing - Color Options<br>Footer Color Options |  |  |  |  |
|------|-----------------------------------------------------|--|--|--|--|
| Back | Background Color                                    |  |  |  |  |
| Text | Text Color                                          |  |  |  |  |
|      | Select Color                                        |  |  |  |  |
| Link | Color                                               |  |  |  |  |
|      | Select Color                                        |  |  |  |  |
| Side | par Area Background Color                           |  |  |  |  |
|      | Select Color                                        |  |  |  |  |
| Widg | et Background Color                                 |  |  |  |  |
|      | Select Color                                        |  |  |  |  |
| Widg | et Title Color                                      |  |  |  |  |
|      | Select Color                                        |  |  |  |  |
| Widg | Widget Text Color                                   |  |  |  |  |
|      | Select Color                                        |  |  |  |  |
| Widg | Widget Link Color                                   |  |  |  |  |
|      | Select Color                                        |  |  |  |  |
|      |                                                     |  |  |  |  |

### BACKGROUND COLOR

### TEXT COLOR

LINK COLOR

SIDEBAR AREA BACKGROUND COLOR

WIDGET BACKGROUND COLOR WIDGET TITLE COLOR WIDGET TEXT COLOR WIDGET LINK COLOR

### **INITIAL SET-UP - COLOR OPTIONS – PRIMARY MENU COLOR OPTIONS**

| <                   | Customizing - Color Options<br>Primary Menu Color Options |  |  |  |  |
|---------------------|-----------------------------------------------------------|--|--|--|--|
| Menu                | Menu Background color                                     |  |  |  |  |
|                     | Select Color                                              |  |  |  |  |
| Menu                | ı Color                                                   |  |  |  |  |
|                     | Select Color                                              |  |  |  |  |
| Hove                | r Active Background Color                                 |  |  |  |  |
|                     | Select Color                                              |  |  |  |  |
| Hove                | r Active Text Color                                       |  |  |  |  |
|                     | Select Color                                              |  |  |  |  |
| Sub I               | Sub Menu Background Color                                 |  |  |  |  |
|                     | Select Color                                              |  |  |  |  |
| Sub Menu Text Color |                                                           |  |  |  |  |
|                     | Select Color                                              |  |  |  |  |
|                     |                                                           |  |  |  |  |

MENU BACKGROUND COLOR

MENU COLOR

HOOVER ACTIVE BACKGROUND COLOR

HOOVER ACTIVE TEXT COLOR

SUB MENU BACKGROUND COLOR

SUB MENU TEXT COLOR

### **INITIAL SET-UP - FEATURED CONTENT**

| ×                                                                                                    | Published         |
|----------------------------------------------------------------------------------------------------|-------------------|
| There is a more recent autosave of<br>changes than the one you are prev<br><u>Restore the autosave</u> | your 😳<br>iewing. |
| You are customizing<br>Upper Crust                                                                     | Ø                 |
| Active theme<br>Catch Responsive Pro                                                                   | Change            |
| Site Identity                                                                                          | >                 |
| Header Image                                                                                           | >                 |
| Background Image                                                                                       | >                 |
| Menus                                                                                                  | >                 |
| Menu Options                                                                                           | >                 |
| Widgets                                                                                                | >                 |
| Homepage Settings                                                                                      | >                 |
| Theme Options                                                                                          | >                 |
| Additional CSS                                                                                         | >                 |
| Color Options                                                                                          | >                 |
| Featured Content                                                                                       | >                 |
| Featured Slider                                                                                        | >                 |
| Social Links                                                                                           | >                 |
| Reset all settings                                                                                     | >                 |
| Important Links                                                                                        | >                 |

| <        | Customizing<br>Featured Content    |   |
|----------|------------------------------------|---|
| Enab     | le Featured Content on             |   |
| Disabled |                                    | ~ |
| H        | lomepage / Frontpage<br>ntire Site |   |
| √ D      | isabled                            |   |
|          |                                    |   |

As we are not doing featured content, this function should be disabled!

### **INITIAL SET-UP - FEATURED SLIDER**

| ×                                                                                                    | ublished |
|----------------------------------------------------------------------------------------------------|----------|
| There is a more recent autosave of your<br>changes than the one you are previewin<br><u>Restore the autosave</u> | . 🖸      |
| You are customizing<br>Upper Crust                                                                               | 0        |
| Active theme<br>Catch Responsive Pro                                                                             | Change   |
| Site Identity                                                                                                    | >        |
| Header Image                                                                                                    | >        |
| Background Image                                                                                                 | >        |
| Menus                                                                                                    | >        |
| Menu Options                                                                                                    | >        |
| Widgets                                                                                                    | >        |
| Homepage Settings                                                                                                | >        |
| Theme Options                                                                                                    | >        |
| Additional CSS                                                                                                   | >        |
| Color Options                                                                                                    | >        |
| Featured Content                                                                                                 | >        |
| Featured Slider                                                                                                  | >        |
| Social Links                                                                                                    | >        |
| Reset all settings                                                                                               | >        |
| Important Links                                                                                                  | >        |

| <                                                             | customizing<br>Featured Slider |   |
|---------------------------------------------------------------|--------------------------------|---|
| Enab                                                          | le Slider on                   | ~ |
| Disabled<br>Homepage / Frontpage<br>Entire Site<br>✓ Disabled |                                |   |

As we are not doing featured slider, this function should be disabled!

### **ADDING/EDITING A PAGE**

If you are viewing the site and decide a new page is needed, press the {NEW} button, navigate down to PAGE and release.

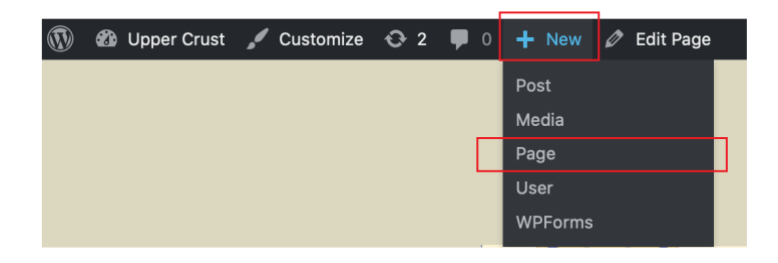

If you are already editing a page, and decide a new page is needed, click on the {ADD NEW} button behind the EDIT PAGE heading.

| Edit Page Add New |  |
|-------------------|--|
|                   |  |

The only difference in the processing of a new page versus editing a page is that in editing, the page and the content already exist, other than that, the processing is the same.

| Edit Page Add New                                                                                                    |  |                                                                                                    |
|----------------------------------------------------------------------------------------------------|--|----------------------------------------------------------------------------------------------------|
| Home                                                                                                    |  | Publish 🔺                                                                                                    |
| Permalink: https://uppercrust.sca-caid.org/         97 Add Media       Add Form         Visual       T         Paragraph       B       I       III       IIIIIIIIIIIIIIIIIIIIIIIIIIIIIIIIIIII |  | Preview Changes            • Status: Published Edit         •         • Visibility: Public Edit         •         • Revisions: 10 Browse         •         m Published on: May 2, 2019 at 23:36         Edit         •         •         • |
| PAGE CONTENTS                                                                                                    |  | Move to Trash Update Page Attributes                                                                                                    |

### ADD AN IMAGE TO A PAGE

While you are in the Edit Page screen, determine where you want the image on your page and place the cursor there and click on the {ADD MEDIA} button,

| Edit Page Add New                                        |       |      |
|----------------------------------------------------------|-------|------|
| Gallery                                                  |       |      |
| Permalink: https://uppercrust.sca-caid.org/gallery/ Edit |       |      |
| 🛐 Add Media                                              | icual | Tevt |
|                                                          | Suur  | 2    |
|                                                          |       | * *  |
|                                                          |       |      |
|                                                          |       |      |
|                                                          |       |      |
|                                                          |       |      |

This will bring up the media library screen in the default thumbnail view.

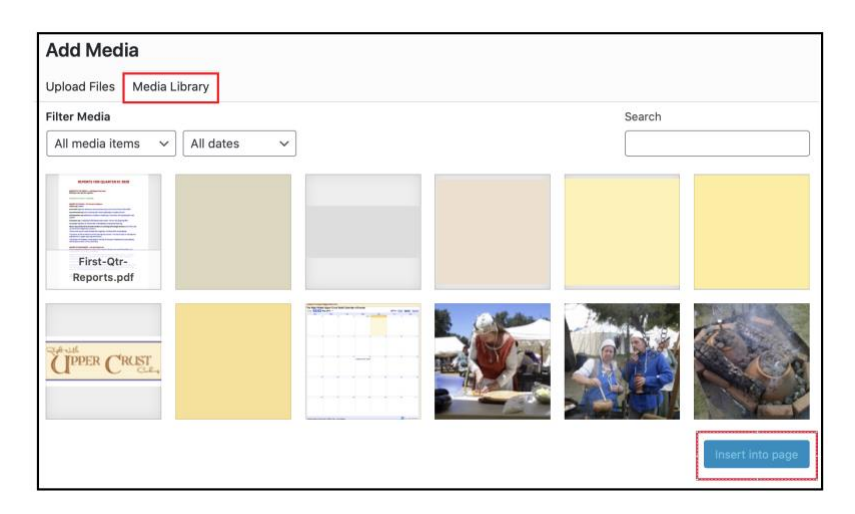

If the desired image is available, click on it, then click the {IMPORT INTO PAGE} button located at the bottom right corner of the screen. Processing will return to the page being edited with the image displayed.

If the desired image is not available, click on the {UPLOAD FILES} button. Then, either drag and drop the image or use the SELECT FILES button to find the image using the finder. When the file is found, click select and it is uploaded.

| Upload Files Media Library                                                                                                    |                  |
|----------------------------------------------------------------------------------------------------|------------------|
| Filter Media                                                                                                    | Search           |
| All media items 🗸 🖌 All dates 🗸                                                                                                    |                  |
| Vertile accession<br>With the second second se |                  |
| Tipper Crust                                                                                                    |                  |
|                                                                                                    | Insert into page |

This will bring up the following screen to either drag and drop the image or use the SELECT FILES button to find the image using the finder. When the file is found, click select and it is inserted into the media library.

| Add Med      | а                         | ×                |
|--------------|---------------------------|------------------|
| Upload Files | Media Library             |                  |
|              |                           |                  |
|              | Drop files to uple        | bad              |
|              | or                        |                  |
|              | Select Files              |                  |
|              | Maximum upload file size: | 64 MB.           |
|              |                           |                  |
|              |                           |                  |
|              |                           | Insert into page |
|              |                           |                  |
|              |                           |                  |

Processing will return to the media library screen with the image highlighted, so click the {IMPORT INTO PAGE} button located at the bottom right corner of the screen. Processing will return to the page being edited with the image displayed.

### PASSWORD PROTECTING A PAGE

While you are in the EDIT PAGE mode, click on the {EDIT} button next to the VISIBILITY: PUBLIC heading:

| Edit Page Add New                                                                                                    | Screen Options V Help V |
|----------------------------------------------------------------------------------------------------|-------------------------|
|                                                                                                    |                         |
|                                                                                                    | Publish 🔺               |
| Permalink: https://uppercrust.sca-caid.org/gallery/       Edit         93 Add Media       Image: Add Form       Visual       Text         Paragraph       B       I       Image: Image: |                         |
|                                                                                                    | Move to Trash Update    |

When the following section is displayed, click on the circle in front of PASSWORD PROTECTED:

| Publish 🔺                                               |
|---------------------------------------------------------|
| Preview Changes                                         |
| Status: Published Edit                                  |
| Visibility: Public                                      |
| Public                                                  |
| <ul> <li>Password protected</li> <li>Private</li> </ul> |
| OK <u>Cancel</u>                                        |
| C Revisions: 3 Browse                                   |
| Published on: May 3, 2019 at 00:15 Edit                 |
| Move to Trash Update                                    |

That will cause the entry box under the word PASSWORD: to be displayed. Enter the desired password into the box and click {UPDATE}. Click on VIEW PAGE on the top of the display to return to viewing the site.

| Publish                                         |  |  |  |
|-------------------------------------------------|--|--|--|
| Preview Changes                                 |  |  |  |
| Status: Published Edit                          |  |  |  |
| Visibility: Public                              |  |  |  |
| Public     Password protected                   |  |  |  |
| Password:                                       |  |  |  |
| PASSWORD                                        |  |  |  |
| Private                                         |  |  |  |
| OK <u>Cancel</u>                                |  |  |  |
| Revisions: 3 Browse                             |  |  |  |
| 1111 Published on: May 3, 2019 at 00:15<br>Edit |  |  |  |
| Move to Trash Update                            |  |  |  |

When the page is selected, the following message will appear and will not allow the page to be viewed until the correct password is entered.

| This conter   | nt is password protected. To | o view it please enter your password below: |  |
|---------------|------------------------------|---------------------------------------------|--|
| Password:     |                              | Enter                                       |  |
| <i>₀</i> Edit |                              |                                             |  |

### LINKING

| Edit Page Add New                                                                                                    |        |      |                                                                                                    |
|----------------------------------------------------------------------------------------------------|--------|------|----------------------------------------------------------------------------------------------------|
| Home Permalink: https://uppercrust.sca-caid.org/                                                                     |        |      | Publish   Preview Changes                                                                                                    |
| Paragraph       B       I       II       II       II       III       IIII       IIIIIIIIIIIIIIIIIIIIIIIIIIIIIIIIIIII | Visual | Text | <ul> <li>Status: Published Edit</li> <li>Visibility: Public Edit</li> <li>Revisions: 10 Browse</li> <li>Published on: May 2, 2019 at 23:36<br/>Edit</li> </ul> |
| PAGE CONTENTS                                                                                                    |        |      | Move to Trash Update Page Attributes                                                                                                    |

To link an image or some text to an outside source, highlight the text (or image) and press the icon that looks like a chain link and the following pop up will appear under your selection.

|                             | - |  |
|-----------------------------|---|--|
| Paste URL or type to search |   |  |
|                             |   |  |

There are two ways to do the linkage, the first is by entering the destination URL.

This display allows you to enter the URL of the object where you would like to point (behind the https://). The link text will display whatever you highlighted as you entered here.

| Insert/edit                                                                         | t link                               | ×                                    |
|-------------------------------------------------------------------------------------|--------------------------------------|--------------------------------------|
| Enter the dest                                                                      | ination URL                          |                                      |
| URL                                                                                 |                                      |                                      |
| Link Text                                                                           | This                                 |                                      |
|                                                                                     | Open link in a new tab               |                                      |
| Or link to exist                                                                    | ting content                         |                                      |
| Search                                                                              |                                      |                                      |
|                                                                                     |                                      |                                      |
| No search te                                                                        | erm specified. Showing recent items. |                                      |
| No search te<br>Polish Turnip                                                       | o Kugel                              | PAGE                                 |
| No search te<br>Polish Turnip<br>Hais                                               | rm specified. Snowing recent items.  | PAGE                                 |
| No search te<br>Polish Turnin<br>Hais<br>Pine Nut Car                               | rm specified, showing recent items.  | PAGE<br>PAGE<br>PAGE                 |
| No search te<br>Polish Turnig<br>Hais<br>Pine Nut Car<br>Moroccan C                 | rm specified, showing recent items.  | PAGE<br>PAGE<br>PAGE<br>PAGE         |
| No search te<br>Polish Turnip<br>Hais<br>Pine Nut Car<br>Moroccan Cl<br>Russian Cab | rm specified, showing recent items.  | PAGE<br>PAGE<br>PAGE<br>PAGE<br>PAGE |

The second is by linking to existing content.

| Insert/edit      | link                                | ×        |
|------------------|-------------------------------------|----------|
| Enter the desti  | nation URL                          |          |
| URL              |                                     |          |
| Link Text        | This                                |          |
|                  | Open link in a new tab              |          |
| Or link to exist | ing content                         |          |
| Search           |                                     |          |
| No search te     | rm specified. Showing recent items. |          |
| Polish Turnip    | Kugel                               | PAGE     |
| Hais             |                                     | PAGE     |
| Pine Nut Can     | dy                                  | PAGE     |
| Moroccan Ch      | licken                              | PAGE     |
| Russian Cabl     | bage Soup                           | PAGE     |
| Russian Chris    | stmas Ham                           | PAGE     |
| Cancel           |                                     | Add Link |

You can scroll down through the listing of pages and select a page, or you can use the search box. The search lets you put in any key words you can think of and it will return the matches.

CAUTION, when entering data into the search box, do not press enter – the search will start as soon as you quit typing.

To select an item, click on it!

### MEDIA – MEDIA LIBRARY DISPLAY

The media library is where all media is stored and is re-usable over and over.

This is the typical display of the media library with thumbnail displays of all of the media and the one that is most often seen.

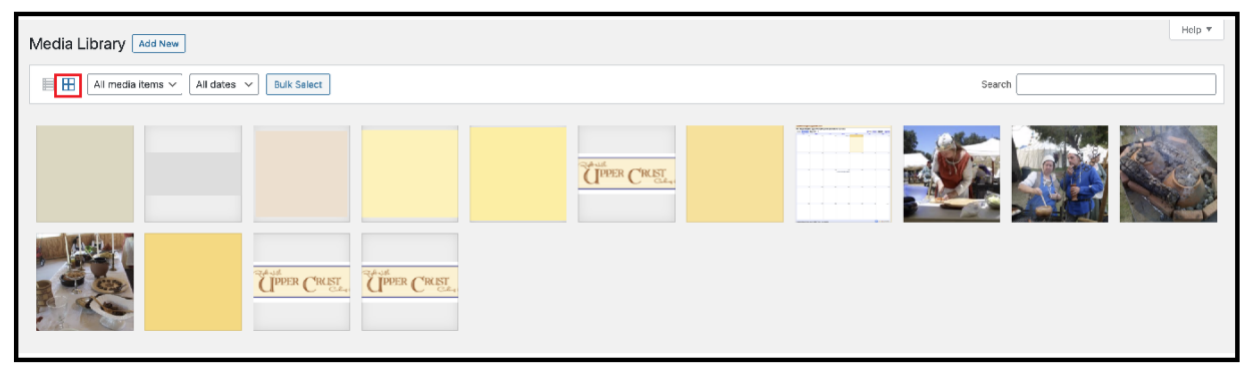

This is an alternative display that allows the naming and searching for named objects.

| Media Library Add New                                                                                                    |            |                                 | Scre     | en Options 💌 🛛 Help 💌 |
|----------------------------------------------------------------------------------------------------|------------|---------------------------------|----------|-----------------------|
| All media items v All dates v Fiber                                                                                           |            | Search                          |          |                       |
| Buk Actions                                                                                                    |            |                                 | 22 items | « < 1 af 2 > »        |
| D File                                                                                                    | Author     | Uploaded to                     |          | Date                  |
| Screen Shot 2019-05-18 at 1.58.20 PM — Background Image, Current Background Image<br>Screen-Shot-2019-05-18-xt-1.58.20-7M.prg | Walt Arndt | (Unattached)<br>Attach          | -        | 2019/05/18            |
| Screen Shot 2019-05-18 at 1.56.55 PM — Background image<br>Screen-Shot-2019-05-18-at-1.56.55-PM,prg                           | Walt Arndt | (Unatlached)<br>Attach          | _        | 2019/05/18            |
| Screen Shot 2019-05-18 at 1.55.34 PM — Background Image<br>Screen-Shot-2019-05-18-at-1.55.34-PM.png                           | Walt Arndt | (Unattached)<br>Allach          | -        | 2019/05/18            |
| Screen Shot 2019-05-18 at 1.53.54 PM — Background Image<br>Screen-Shot-2019-05-18-at-1.53.54-PM png                           | Walt Arndt | (Unattached)<br>Attach          | _        | 2019/05/18            |
| Screen Shot 2019-05-18 at 1.52.57 PM — Background Image           Screen-Shot-2019-05-18-at-1.52.57-PM.png                    | Walt Arndt | (Unatlached)<br>Attach          | _        | 2019/05/18            |
| ERC cropped-Screan-Shot-2019-05-02-at-5.22.57-PM-3.png — Current Header Image                                                 | Walt Arndt | (Unattached)<br>Allach          | -        | 2019/05/03            |
| Screen Shot 2019-05-02 at 5.22.57 PM           PER CR         Screen-Shot 2019-05-02-at 5.22.57 PM, png                       | Walt Arndt | (Unattached)<br>Attach          | _        | 2019/05/03            |
| Screen Shot 2019-05-02 at 6.57.12 PM — Background Image<br>Screen-Shot-2019-05-02-at-6.57.12-PM.ong                           | Walt Arndt | Hotchpot de Poullaine<br>Detach | _        | 2019/05/03            |
| Screen Shot 2019-05-02 at 6.14.12 PM<br>Screen-Shot 2019-05-02-at 6.14.12-PM.ong                                              | Walt Arndt | Events<br>Detach                | _        | 2019/05/03            |

### **MEDIA – ADD AN IMAGE**

While you are in the Edit Page screen, determine where you want the image on your page and place the cursor there and click on the {ADD MEDIA} button,

| Edit Page Add New                                                                                |        |          |  |  |  |
|--------------------------------------------------------------------------------------------------|--------|----------|--|--|--|
| Gallery                                                                                          |        |          |  |  |  |
| Permalink: https://uppercrust.sca-caid.org/gallery/ Edit                                         |        |          |  |  |  |
| Add Media                                                                                        | Vieual | Tout     |  |  |  |
|                                                                                                  | VISUAI | Text     |  |  |  |
| Paragraph $\checkmark$ B I $\vDash$ 66 $\rightleftharpoons$ $\doteq$ $\doteq$ $@$ $\blacksquare$ |        | $\times$ |  |  |  |
|                                                                                                  |        |          |  |  |  |
|                                                                                                  |        |          |  |  |  |
|                                                                                                  |        |          |  |  |  |
|                                                                                                  |        |          |  |  |  |
|                                                                                                  |        |          |  |  |  |
|                                                                                                  |        |          |  |  |  |

This will bring up the media library screen in the default thumbnail view.

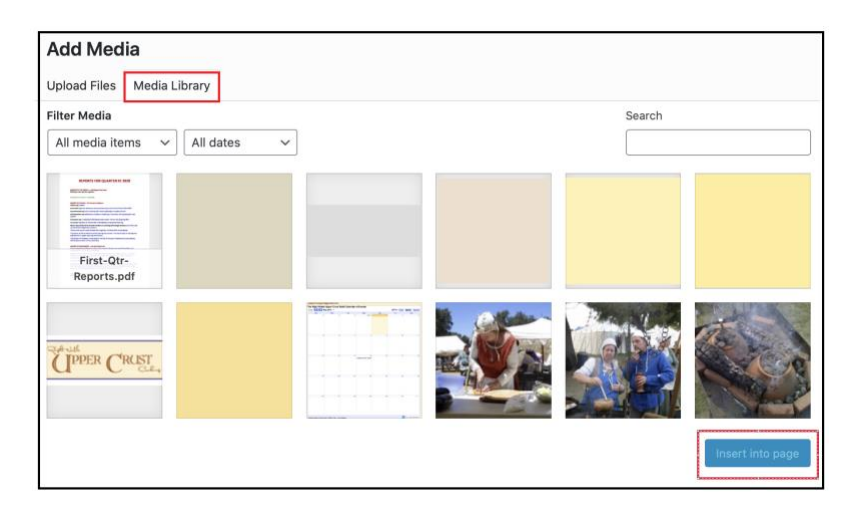

If the desired image is available, click on it, then click the {IMPORT INTO PAGE} button located at the bottom right corner of the screen. Processing will return to the page being edited with the image displayed.

If the desired image is not available, click on the {UPLOAD FILES} button.

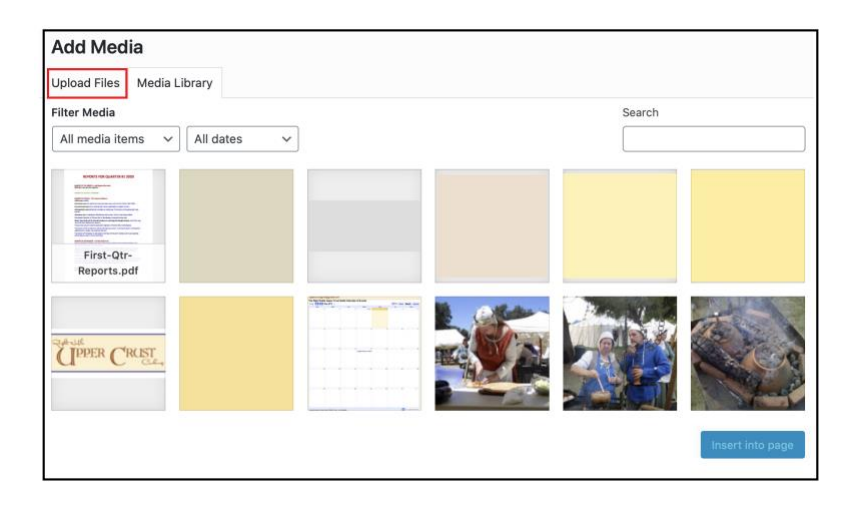

This will bring up the following screen to either drag and drop the image (where it says "Drop files to upload") **or** use the SELECT FILES button to find the image using the finder. When the file is found, click select and it is inserted into the media library.

| Add Med      | ia                              | ×                |
|--------------|---------------------------------|------------------|
| Upload Files | Media Library                   |                  |
|              |                                 |                  |
|              | Drop files to upload            |                  |
|              | or                              |                  |
|              | Select Files                    |                  |
|              |                                 |                  |
|              | Maximum unload file size: 64 MB |                  |
|              | Maximum apload me size, of MD.  |                  |
|              |                                 |                  |
|              |                                 |                  |
|              |                                 |                  |
|              |                                 | Insert into page |
|              |                                 |                  |
|              |                                 |                  |
|              |                                 |                  |

Processing will return to the media library screen with the image highlighted.

### MEDIA – ADD A PDF

Determine where you want the pdf on your page and place the cursor there and click on the {ADD MEDIA} button,

| Edit Page Add New                                                                                            |        |          |
|----------------------------------------------------------------------------------------------------|--------|----------|
| Gallery                                                                                                    |        |          |
| Permalink: https://uppercrust.sca-caid.org/gallery/ Edit                                                     |        |          |
| Con Add Martin Care                                                                                          |        |          |
| Add Media                                                                                                    | Visual | Text     |
| Paragraph $\checkmark$ B $I$ $\boxminus$ $i$ $l$ $i$ $l$ $i$ $l$ $i$ $l$ $l$ $l$ $l$ $l$ $l$ $l$ $l$ $l$ $l$ |        | $\times$ |
| ₩ – <u>A</u> ▼ 🛱 🖉 Ω 👎 ቛ つ C* 🕑                                                                              |        |          |
|                                                                                                    |        |          |
|                                                                                                    |        |          |
|                                                                                                    |        |          |
|                                                                                                    |        |          |

This will bring up the following screen that is used to upload the pdf. This can be done with two different ways. The first way is to select the pdf and drag and drop it on this screen. This will start the upload. The second way is to press the {SELECT FILES} button causing the FINDER screen to be displayed and allowing you to double click your selection to start the upload.

| Add Med      | ia                               | ×                |
|--------------|----------------------------------|------------------|
| Upload Files | Media Library                    |                  |
|              |                                  |                  |
|              | Drop files to upload             |                  |
|              | or                               |                  |
|              | Select Files                     |                  |
|              |                                  |                  |
|              | Maximum upload file size: 64 MB. |                  |
|              |                                  |                  |
|              |                                  |                  |
|              |                                  |                  |
|              |                                  | Insert into page |
|              |                                  |                  |
|              |                                  |                  |
|              |                                  |                  |

When the upload is complete, click the {IMPORT INTO PAGE} button located at the bottom right corner of the screen.

Processing will continue back to the edit page screen with the name of the pdf inserted in the page. It now acts like any other linked object and can be handled in the same way.

### IMBEDDING A CALENDAR

| Caid         |                                                         |            |                |
|--------------|---------------------------------------------------------|------------|----------------|
| Today 📢      | ▶ Saturday, February 29 🔻                               | Print Week | Month Agenda 💌 |
| Saturday     | , February 29                                           |            |                |
| Chiv in th   | e Chest (Nordwache)                                     |            |                |
| 8:00am       | Poll na Gainmhe's Last Anniversary (Calafia)            |            |                |
| Sunday,      | March 1                                                 |            |                |
| Chiv in th   | e Chest (Nordwache)                                     |            |                |
| Saturday     | , March 7                                               |            |                |
| 8:00am       | Crown Tournament (Naevehjem)                            |            |                |
| Saturday     | , March 14                                              |            |                |
| Gulf Wars    | ; (Gleann Abhann & Meridies)                            |            |                |
| 8:00am       | *CANCELED* Althing (Starkhafn)                          |            |                |
| 8:00am       | Gyldenholt / Calafia Friendship Tournament (Gyldenholt) |            |                |
| Sunday,      | March 15                                                |            |                |
| Gulf Wars    | ; (Gleann Abhann & Meridies)                            |            |                |
| Monday,      | March 16                                                |            |                |
| Gulf Wars    | ; (Gleann Abhann & Meridies)                            |            |                |
| Tuesday,     | March 17                                                |            |                |
| Gulf Wars    | s (Gleann Abhann & Meridies)                            |            |                |
| Wednesd      | lay, March 18                                           |            |                |
| Gulf Wars    | (Gleann Abhann & Meridies)                              |            |                |
| Thursday     | /, March 19                                             |            |                |
| Gulf Wars    | (Gleann Abhann & Meridies)                              |            |                |
| Friday, N    | arch 20                                                 |            |                |
| Gulf Wars    | ; (Gleann Abhann & Meridies)                            |            |                |
| Saturday     | , March 21                                              |            |                |
| Events shown | in time zone: Pacific Time - Los Angeles                |            | Calendar       |

These are the steps to embed a google calendar in your website:

- 1. Next to ANY calendar that you want to include, hover to the right of it to reveal the dropdown menu icon, and select Calendar Settings
- 2. In the "Embed This Calendar" section select the link "Customize the color, size, and other options"
- 3. Select the other calendars that you want to include in your view under the "Calendars to Display" section
- 4. Select any other options. Don't forget to give this "multi-calendar" view a title, then click the Update Html button in the top right.
- 5. Copy and paste the html code generated to your web page.
- 6. Some sites do not allow you to include an <iframe>.

What if you just want to LINK to the multi-calendar view or email someone a link to the view?

You can do this by taking the embed code and cleaning it up a bit as follows:

1. Remove the iframe tag and src=. You only need the actual url and all it's parameters.

2. When you copy and pasted the embed code, you are likely to see several occurrences of & amp; which will cause the link to show you a blank calendar. Replace these occurrences with just the & character.

### Example original embed code:

```
<iframe style="border: 0;" src="https://calendar.google.com/calendar/embed?src=sca-
caid.org_e4j3b1q1okn7jtq1d3ddpvr9j4%40group.calendar.google.com&;ctz=America/Los_Ange
les&;mode=AGENDA" width="800" height="600" frameborder="0" scrolling="no"><span
style="display: inline-block; width: 0px; overflow: hidden; line-height: 0;" data-mce-
type="bookmark" class="mce_SELRES_start"></span></iframe>
```

```
<iframe style=''
border: 0;"
src="https://calendar.google.com/calendar/embed?
src=scacaid.org e4j3b1q1okn7jtq1d3ddpvr9j4%40group.calendar.google.com&
ctz=America/Los_Angeles&
mode=AGENDA''
                     (could also have been "Week" or "Month")
width="800"
height="600"
frameborder="0"
scrolling="no">
<span style="
display: inline-block;
width: 0px;
overflow: hidden;
line-height: 0;"
data-mce-type="bookmark"
class="mce_SELRES_
start">
</span>
</iframe>
```

### JUMP TO A SPOT ON A PAGE

In addition to links that lead away from the current page, there are also 'internal' links – hyperlinks that take one to a specific spot on the current page. Those spots are called 'bookmarks' and the most frequent bookmark that's being linked to is 'go to top'.

In order to get such a link to work, first we have to create the bookmark. That's done by adding id="bookmark" to an element. I'm just using the word 'bookmark' as a placeholder – ideally, we'd use whatever makes sense. For example if you were trying to set up a way to return to the top of the page, the following html would be the first thing on the page: <div id="top">

This creates the bookmark. Now we need a hyperlink to take us there. <a href="#top">Back to Top</a>

Any place the above html was placed on the page would cause the processing to return to the top of the page.

This will also work when there is a need to jump from one page to a specific spot on another page. The only difference is that the href includes the URL of the specific page prior to the spot on the page:

<a href="https://wp.sca-caid.org/reign-89/#PROGRESS">